Our Church Directory is a great resource tool that allows you to get to know our church family better! Please return the **Life Group Directory Information** form so you can be entered into the Directory.

1. Simply go to the app store, search for Instant Church Directory, and download the **FREE** app to begin.

2. You will use your email address listed in the Life Group Directory Information to CREATE A LOGIN the first time you use the directory app.

3. If you <u>are not</u> listed in the directory, or if you have trouble logging into the app, please contact the administrator. Herb Stephens,
<u>Herb@HerbStephens.com</u> or cell phone: 941-321-9105

4. Logging in the first time: Go to <u>https://members.instantchurchdirectory.com/</u>

5. Click on the button Create Login under First time signing in?

6. Enter your email address as it is listed in the directory.

7. Create a password. The password must be 8 characters long and contain at least two of the following special characters: capital letters, numbers, or symbols.

8. Retype the password to confirm it and click "Create Login".

9. Check your inbox for an email from <a href="mailto:service@instantchurchdirectory.com">service@instantchurchdirectory.com</a>.

10. To complete the sign-up process, you will need to verify your email address by clicking on the link sent to you in that email.

11. Once you confirm our email, you may sign in at <a href="https://members.instantchurchdirectory.com/">https://members.instantchurchdirectory.com/</a>

12. I will need a photo of you. I can take it or you can upload it.

This Directory is maintained for the Life Groups of Murdock Baptist Church and Herb Stephens is the Administrator.